## "我要参展"预报名指南

1、打开湖州展览馆首页(www.huzhouzlg.com)

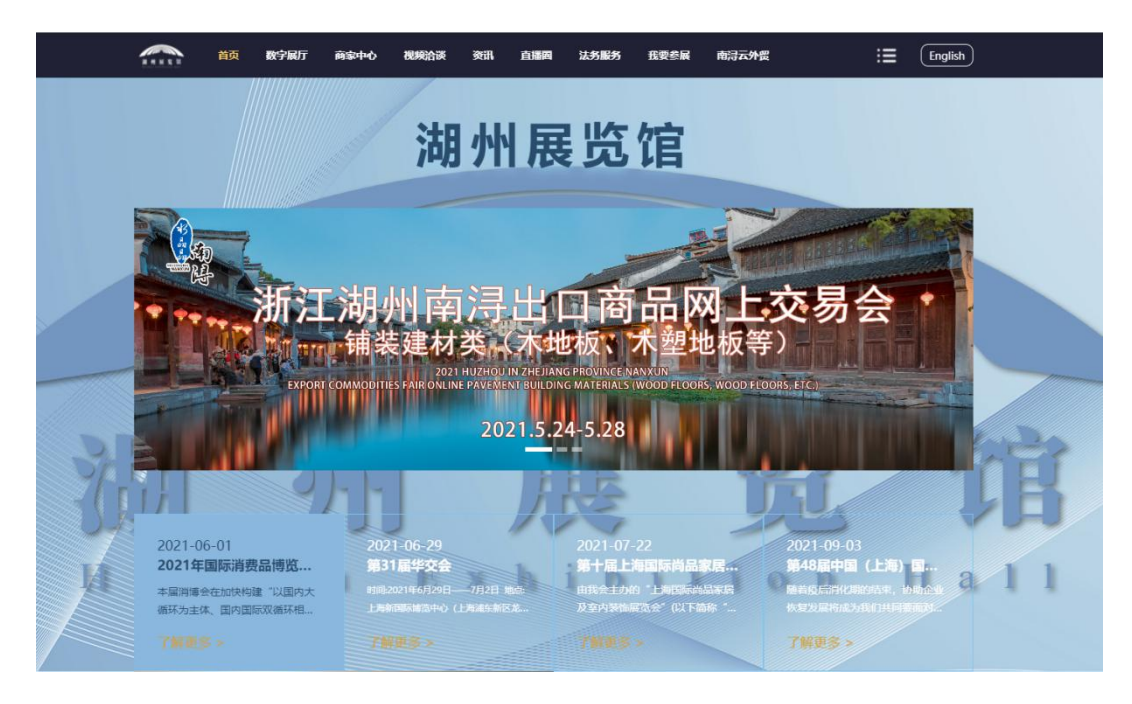

2、点击导航栏"我要参展",进入登录页面

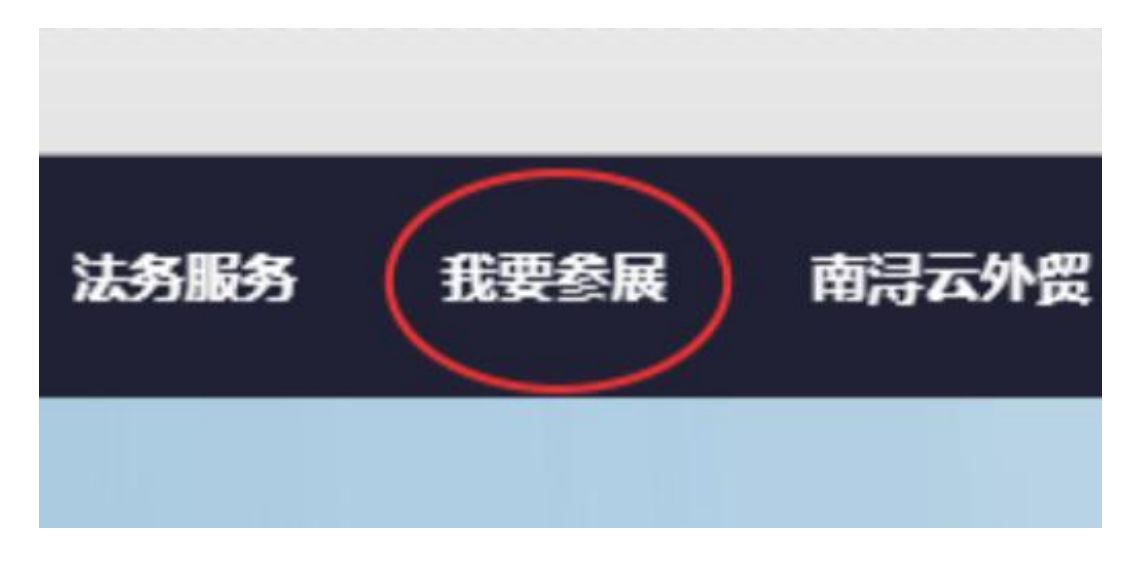

3、选择方式登录(湖州展览馆账号登陆需先注册)

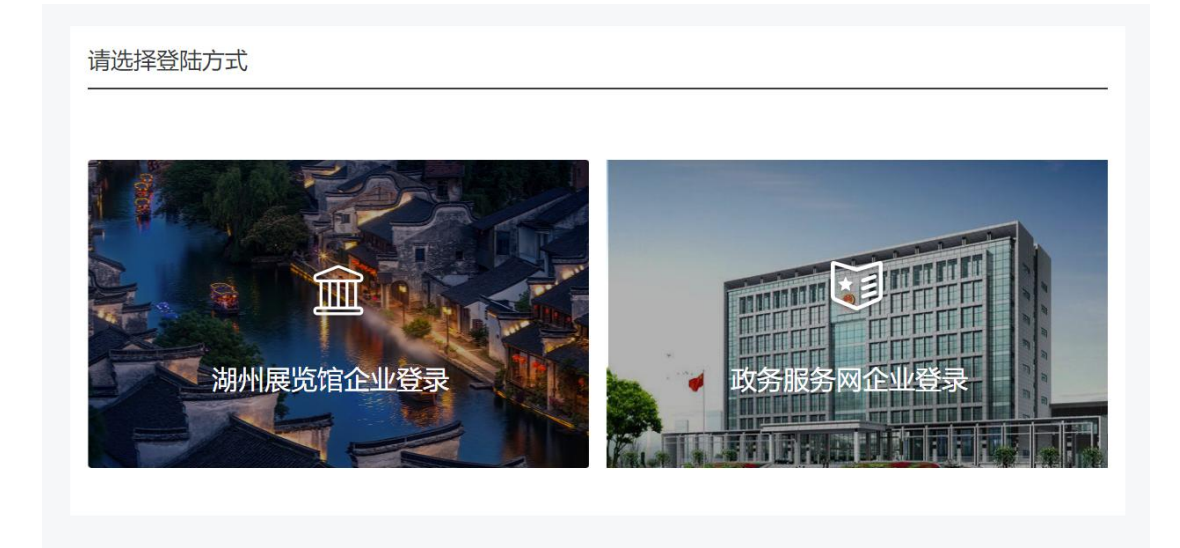

4、选择感兴趣的标签

此弹窗仅会出现在首次登录

| 0.2   |       | 请选择感兴趣的标签             |
|-------|-------|-----------------------|
| THE R | 参展时间: | ◎ 一季度 ◎ □□□□ ◎ 三季度    |
| R.    |       | ⊘ 四季度                 |
| 只服装   | 展会类型: |                       |
| 金属水   |       | ◎ 重点组织类境外展            |
|       |       | ② 重点支持类境内国际性展会        |
| 月近    |       | ─ 一般支持类境外展 ○ 重点支持类境外展 |
| 搜索    |       | ◎ 市场推荐类展会             |
|       | 行业分类: |                       |
| 未关注   |       | ⊘ 医仪产品 ⊘ 纺织服装 ⊘ 轻工产品  |
|       |       | ◎ 机电产品 ◎ 农副产品 ◎ 五金建材  |
| 麻中央!  |       |                       |

5、展会列表页系统会自动推荐符合兴趣标签的展会,该页面可进行标签筛选展会、搜索展会关键词、查看展会详情、预报名、提出建议等操作

|                           | 大病签筛选                                                 | A man                |
|---------------------------|-------------------------------------------------------|----------------------|
| 展会类型会                     |                                                       |                      |
| 行业分类全                     | 都 医仪产品 纺织服装 经工产品 机电产品 衣刺产品 五金建材 服务贸易 其他               |                      |
| 展会地域全                     | 影 國内屬会 海外屬会                                           |                      |
| 展会时间全                     | 郡 近三月 近六月 近一年                                         |                      |
| 关键词 请输入3                  | <sup>主法词</sup> <del>意志</del><br>关键词搜索                 |                      |
| 大湾区国际纺织面<br>©2021年11月03日1 | <b>料、服装服饰 <sup>未关注</sup></b><br>1月05日◎深圳国际会厚中小 (宝安新馆) | 报名数量:1/1000          |
| 四季度 重点支持类境                | 內國际性展会 「約1988後」 上海 中国                                 | <b>预服</b> 名     我有建议 |
| 展                         | 会详情                                                   | 预报名 我有               |

6、通过点击展会列表或者详情页的"预报名"键进入预报名,填写 完条目点击提交,显示报名成功弹窗即完成展会预报名

| <b>≹</b> *关注              |                                                                                                    |                  |                    | 报名      |
|---------------------------|----------------------------------------------------------------------------------------------------|------------------|--------------------|---------|
| 310月22日 ③德国奥格斯堡国际今日       | 副由心                                                                                                    | 日本西尼女            |                    |         |
| 美境外展                      |                                                                                                    | 辰云渓取石            | <u> </u>           | 预报名     |
| 了设备及技术专业展 **注             |                                                                                                    | <b>肩袖八砍赤八子加亏</b> |                    | 报往      |
| 07月16日⑨菲律宾马尼拉SMX          |                                                                                                    | 请输入联系人电话         |                    |         |
| 美境外展 中国 其他                |                                                                                                    | 请输入联系人E-mail     | *                  | 预报名     |
|                           |                                                                                                    | 请输入联系人传真         |                    |         |
| お長 未天王                    |                                                                                                    | 请输入网址            |                    | 报名      |
| ]07月10日◎土耳其伊斯坦布尔[         |                                                                                                    |                  |                    |         |
| <u> </u>                  | 参展人数:                                                                                                    | 请输入参展人数          | *                  | 预报名     |
| R面料、服装服饰 ** <sup>注注</sup> | 备注:                                                                                                    | 请输入备注            | *                  | 报名      |
| 311月05日 ◎ 深圳国际会展中心        |                                                                                                    |                  |                    |         |
| 美境内国际性展会」(纺织服装)(上)        |                                                                                                    | 提交               |                    | 预服名     |
| 利 服装服饰采 未注                |                                                                                                    |                  |                    | 124     |
|                           | 1艺术沙龙                                                                                                    |                  |                    |         |
|                           |                                                                                                    |                  |                    |         |
|                           |                                                                                                    |                  |                    | -       |
| Electroscolory allender   | SOME STATES TO BE STATES TO BE STATES TO BE STATES TO BE STATES TO BE STATES TO BE STATES TO BE STATES TO BE ST |                  | 1965年27日開 日本初日年1月9 | 987<br> |
| 医仪产品 纺织服装 轻               | 工产品 机电产品                                                                                                    | 8 次副产品 五金建材 1    | 服务贸易 其他            |         |
| 国内聚会 海外展会                 |                                                                                                    | 屠会预报名            |                    | ×       |
| 近三月 近六月 近                 |                                                                                                    | Reiner           |                    |         |
| 10:22                     | 报名成功,等待                                                                                                    | 导审核!工作人员将会在3个工作  | ■日内联系贵司,请注         |         |
|                           | 意接听米电!                                                                                                    |                  |                    |         |
|                           |                                                                                                    |                  |                    |         |
|                           |                                                                                                    | × E              |                    |         |
| 105日 ②深圳国际会展中心(宝          | 安新馆)                                                                                                    |                  |                    |         |
| 际性展会 纺织服装 上海              | 中国                                                                                                    |                  |                    |         |
|                           |                                                                                                    |                  |                    |         |
|                           |                                                                                                    |                  |                    |         |
|                           |                                                                                                    |                  |                    |         |

## 7、通过展会列表页"我有建议"按键进行意见反馈

## 我有建议

## 尊敬的用户:

您此次浏览共: 德国国际电梯展 大湾区国际纺织面料、服装服饰博览会 迈阿密服装纺织品采购展 2021年罗马尼亚国际贸易展 广州国际孕婴童产品博览会 …… 共计5个,其中有意向报名的 大湾区国际纺织面料、服装服饰博览会 ……共计1个。

为更好提高服务企业水平,我们将对您此次浏览进行意见收集,请您配合!

- ◎ 展会专业性不强
- ⊘ 展会展品范围与公司主打产品不符
- ⊘ 展会所属市场与公司计划开拓的市场不符
- ☑ 展会的政策扶持力度小

贵司开拓的市场是: :

请输入贵司开拓的市场是:

主营产品是:::

请输入主营产品是:

贵司希望参加的展会名称: :

请输入贵司希望参加的展会名称:

提交